# Como Baixar XML do Site da Sefaz - Linx Big

Nesse artigo será abordado os passos para baixar a nota fiscal eletrônica do Portal da NF-e.

# Passo 01

Para ter acesso ao portal, acesse o site Portal da NF-e.

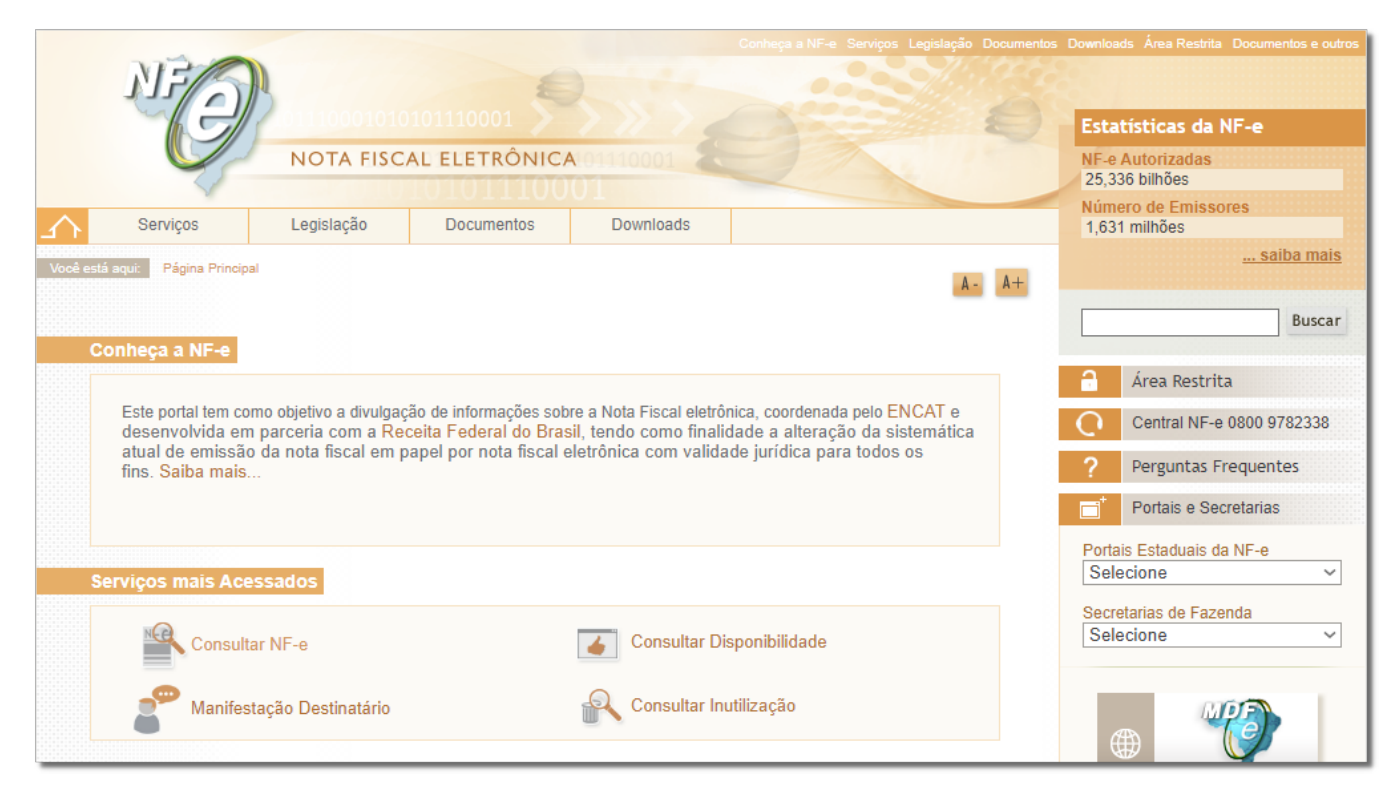

Figura 01 - Portal da Nota Fiscal Eletrônica

#### Passo 02

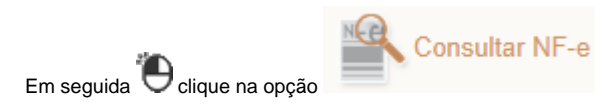

### **PASSO 03**

| Informe a chave de acesso da NF-e e 😶 clique em | Continuar |
|-------------------------------------------------|-----------|
| A Essa informação está localizada na DANFE.     |           |
|                                                 |           |

| Consultar NF-e Completa |                         |
|-------------------------|-------------------------|
|                         | Chave de Acesso da NF-e |
|                         | Não sou um robô         |
|                         | Continuar Limpar        |
|                         |                         |

#### Figura 02 - Chave da NF-e

# PASSO 04

Para salvar o XML da nota Oclique em

Download do documento\*

Para efetuar o download da nota (.xml) deve ter o Certificado Digital salvo no computador.

| Nova Consulta Download do c                                    | ocumento* Requer      | certificado (                            | digital.          |                         |                            |                        |    |  |  |  |
|----------------------------------------------------------------|-----------------------|------------------------------------------|-------------------|-------------------------|----------------------------|------------------------|----|--|--|--|
| Dados Gerais                                                   |                       |                                          |                   |                         |                            |                        |    |  |  |  |
| Chave de Acesso                                                | N                     | lúmero Versão XML                        |                   |                         |                            |                        |    |  |  |  |
| 3528 0511 0525 #000 6280 5516 0000 0624 9110 0000 #5576        |                       |                                          |                   |                         |                            | 4.00                   |    |  |  |  |
| NFe Emitente Destinatário Produtos                             | e Serviços Totais Tra | nsporte C                                | obrança Informaçõ | es Adicior              | ais                        |                        |    |  |  |  |
|                                                                | Dao                   | dos da N                                 | F-e               |                         |                            |                        |    |  |  |  |
| Modelo Série Número Data de Er                                 | nissão                | ssão Data/Hora de Saída ou da Entrad     |                   |                         | Valor Total da Nota Fiscal |                        |    |  |  |  |
| 14/05/202                                                      | 20 14:53:38-03:00     | 14:53:38-03:00 14/05/2020 14:53:38-03:00 |                   |                         | 343,48                     |                        |    |  |  |  |
| Emitente                                                       | in Social             |                                          |                   |                         | Inscrição                  | Estadual               | UE |  |  |  |
| CNPJ NOME / RAZAO SOCIAL                                       |                       |                                          |                   |                         |                            | SP                     |    |  |  |  |
| <b>Destinatário</b><br>CPF                                     | Inscrição E           | stadual                                  | U                 | IF                      |                            |                        |    |  |  |  |
| 248.158.668.08                                                 | CLAURA MONTORO        |                                          |                   |                         | SP                         |                        |    |  |  |  |
| Destino da operação                                            | Consumidor final      | Presença do Comprador                    |                   |                         |                            |                        |    |  |  |  |
| 1 - Operação Interna                                           | 1 - Consumidor final  |                                          |                   | 1 - Operação presencial |                            |                        |    |  |  |  |
| Emissão                                                        |                       |                                          |                   |                         |                            |                        |    |  |  |  |
| Processo                                                       | Versão do Proc        | Versão do Processo                       |                   | Tipo de Emissão         |                            | Finalidade             |    |  |  |  |
| 0 - com aplicativo do Contribuinte                             | 1.0                   | 1.0                                      |                   | 1 - Normal              |                            | 1 - Normal             |    |  |  |  |
| Natureza da Operação                                           | Tipo da Opera         | Tipo da Operação                         |                   | Digest Value da NF-e    |                            |                        |    |  |  |  |
| (S)VENDA P/DENTRO DO ESTADO                                    | 1 - Saída             | 1 - Saída                                |                   | e) 58(0.0)              | 17.780                     |                        |    |  |  |  |
| Situação Atual: AUTORIZADA (Ambiente de autorização: produção) |                       |                                          |                   |                         |                            |                        |    |  |  |  |
| Eventos da NF-e                                                | Protocolo             | Data Autorização                         |                   | l                       | Data Inclusão AN           |                        |    |  |  |  |
| Autorização de Uso                                             | 135200304675478       | 14/05/2020                               |                   | :00                     | 14/05/2020 às 14:53:51     |                        |    |  |  |  |
| CT-e Autorizado (Órgão Autor: SP)                              | 891201506173372       | 14/05/2                                  |                   | /2020 às 17:36:44-03:00 |                            | 14/05/2020 às 17:36:44 |    |  |  |  |

Figura 03 - Download do .xml

# PASSO 05

Será apresentada a mensagem abaixo:

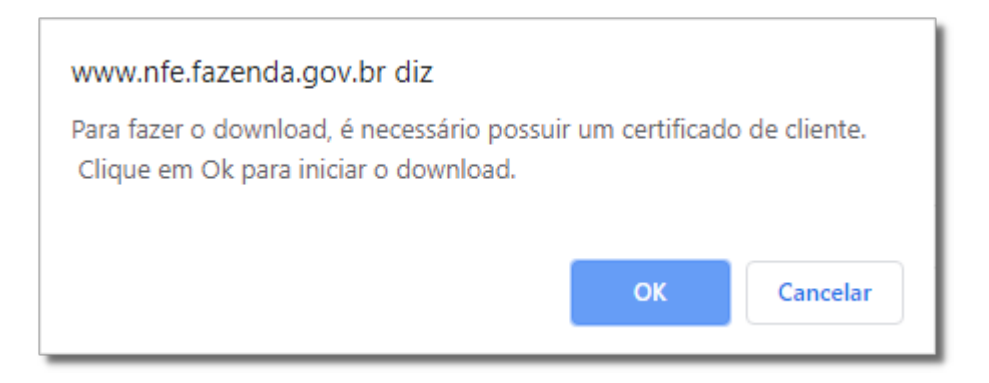

Figura 04 - Mensagem

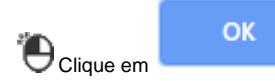

, selecione o Certificado Digital e na sequência informe o local onde será salvo o arquivo.

Após baixar o xml, para importar no Linx Big é necessário salvar o XML na Pasta C:\NFe, para iniciar o processo de entrada de mercadoria.

Para saber mais sobre entrada de mercadoria para importar o xml acesse o artigo Entrada de Mercadorias por XML no Linx Big